## **CERTIDÃO DE INTEIRO TEOR**

Para obter a "Certidão de Inteiro Teor" deverá acessar o site da JUCESP – SEDE. < <u>http://www.institucional.jucesp.sp.gov.br/homepage.php</u>>

1- Ir em "Serviços Online" e colocar o NIRE ou nome da empresa a ser procurada no campo indicado e após clicar em "BUSCAR".

| GOVERNO DO ESTADO<br>DE SÃO PAULO<br>JUNTA COMERCIAL DO ESTADO DE SÃO | Em Atendimento à Legislação Eleitoral (Lei nº<br>ficarão indisponíveis de 7 de Julho de 2018 at                         | 9.504/1997), os demais conteúdo<br>té o final da eleição estadual em Sá | s deste site<br>ão Paulo.<br>JUCEES<br>Ante Convecte do<br>Estado de São Paulo |
|-----------------------------------------------------------------------|----------------------------------------------------------------------------------------------------|-------------------------------------------------------------------------|--------------------------------------------------------------------------------|
| INSTITUCIONAL                                                         | SERVIÇOS ONLINE CIDADÃO EMPRESAS                                                                                        | LEILOEIROS E TRADUTORES                                                 | FALE CONOSCO CHEGA M                                                           |
| Jucesp OnLine                                                         | 2                                                                                                    | Digite seu CPF ······                                                   | OK Cadastre-se                                                                 |
| Pesquisar empresa                                                     | Pesquisar Empresas<br>Pesquisa no banco de dados da Junta Comercia                                                      | al do Estado de São Paulo.                                              | desenvolvido por Impres                                                        |
| Pesquisar no mapa                                                     |                                                                                                    | Pesquisa a                                                              | avançada »                                                                     |
| Emitir DARI                                                           |                                                                                                    | BUS                                                                     | CAR                                                                            |
| Utilizar DARI                                                         | Para ler os documentos digitais você precisa do leitor de PDF in                                                        | istalar                                                                 |                                                                                |
| Entenda nosso:<br>serviços online                                     | Jucesp OnLine – Serviços                                                                                                |                                                                         |                                                                                |
| Consultar autenticidad<br>de documento:                               | <ul> <li>Pesquisa de Empresas</li> <li>Pesquisa Simples</li> <li>Pesquisa Avançada</li> <li>Pesquisa no Mana</li> </ul> | Condições de acesso<br>Gratuito<br>Con senha<br>Tarifado                |                                                                                |
|                                                                       | Consulta de Nome Empresarial                                                                                            |                                                                         |                                                                                |
|                                                                       | Dados Cadastrais                                                                                                    |                                                                         |                                                                                |

2- Informar o código da Imagem e clicar em "Continuar".

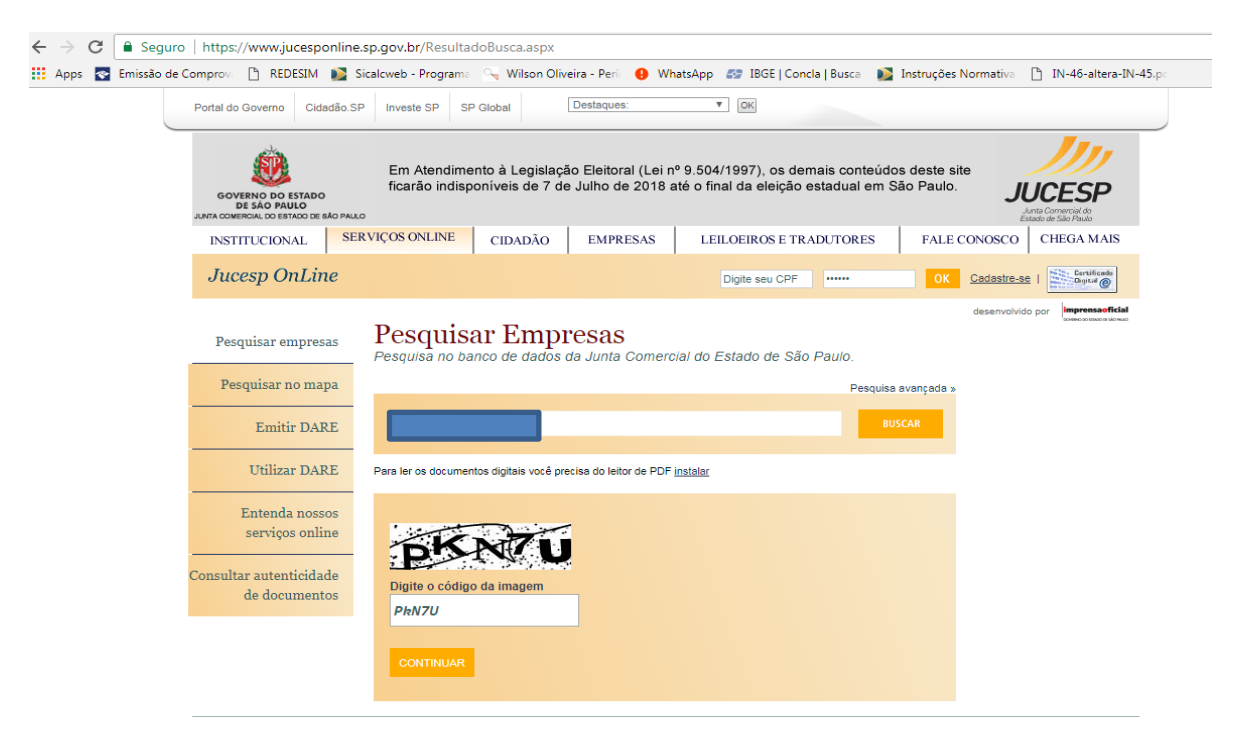

 Acessar com o login da Nota Fiscal Paulista ou Certificado Digital que gerou o protocolo REDESIM.

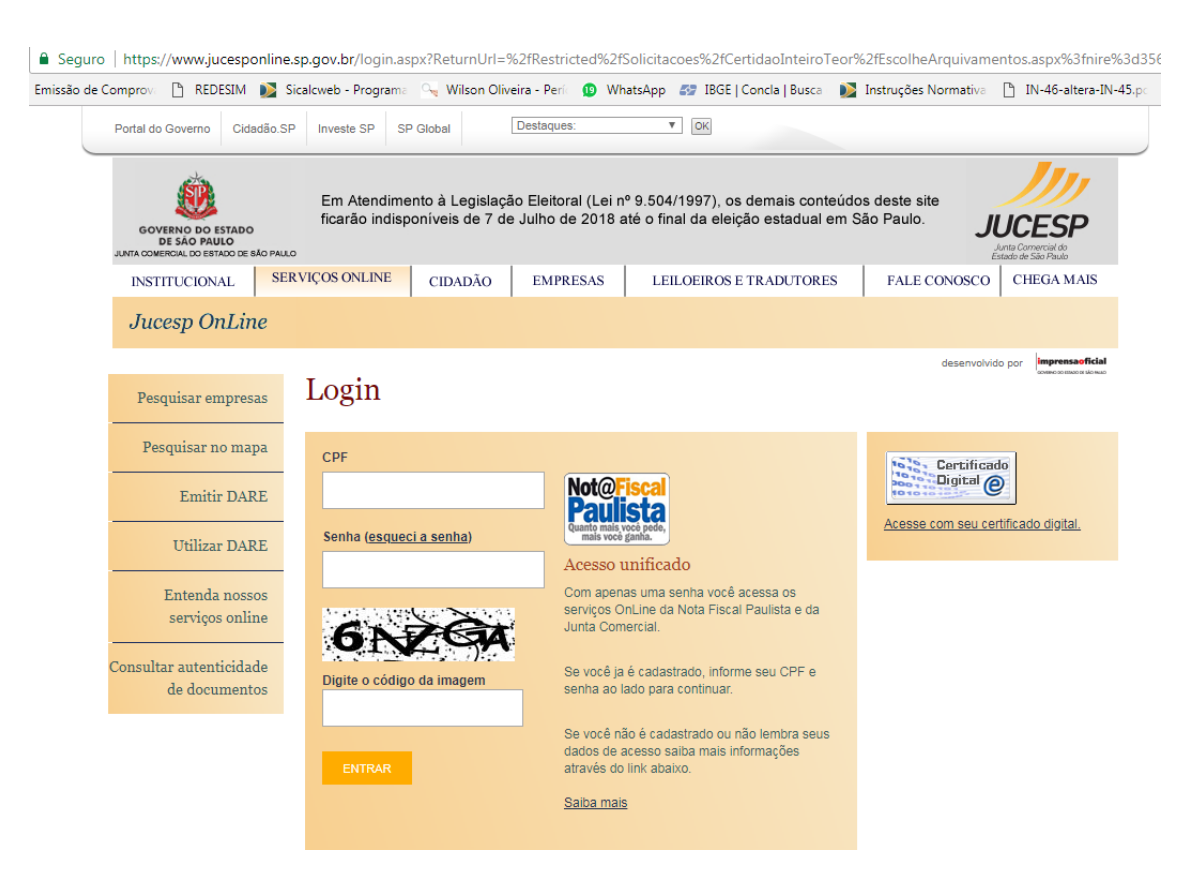

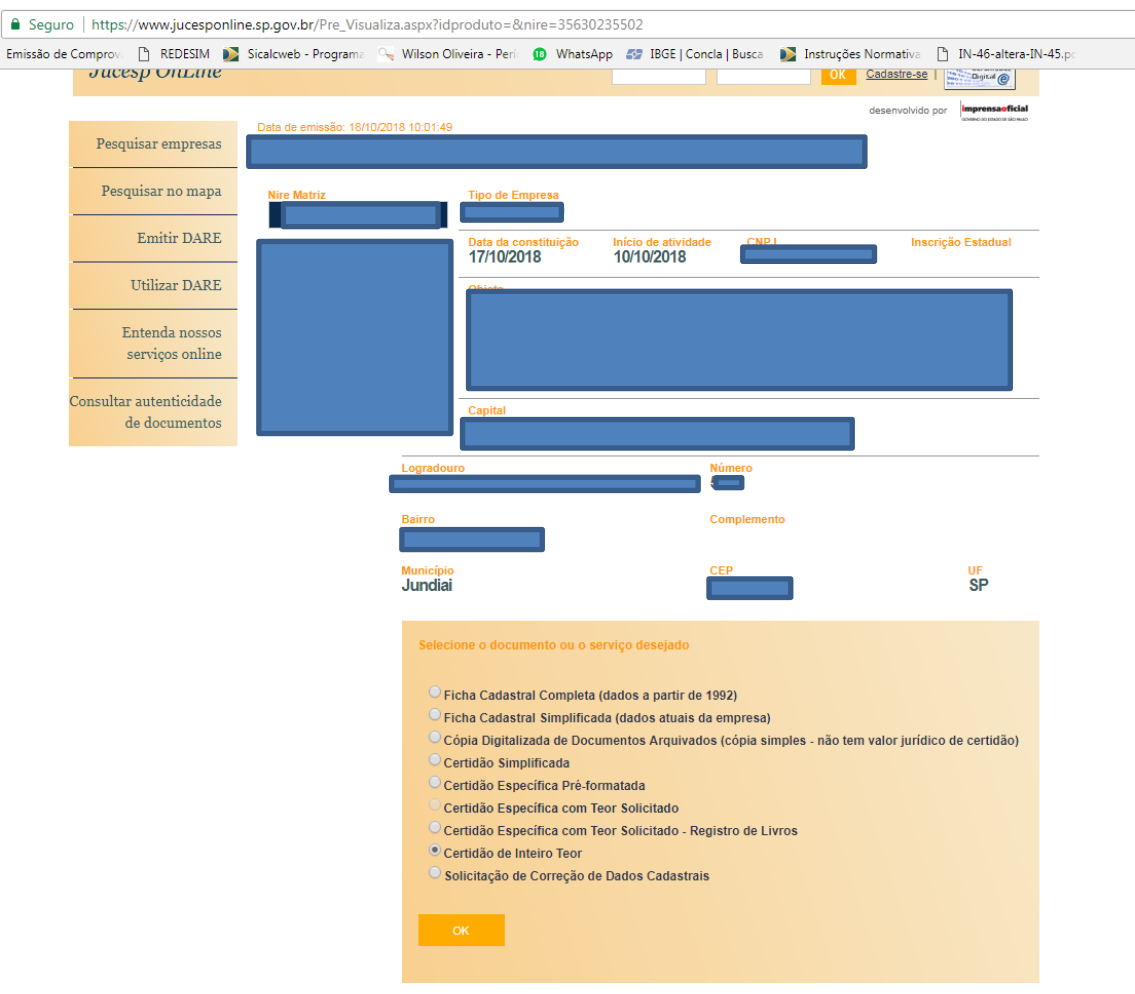

## 4- Selecionar o ato de certidão de inteiro teor

## 5. Selecionar a constituição e clicar em continuar

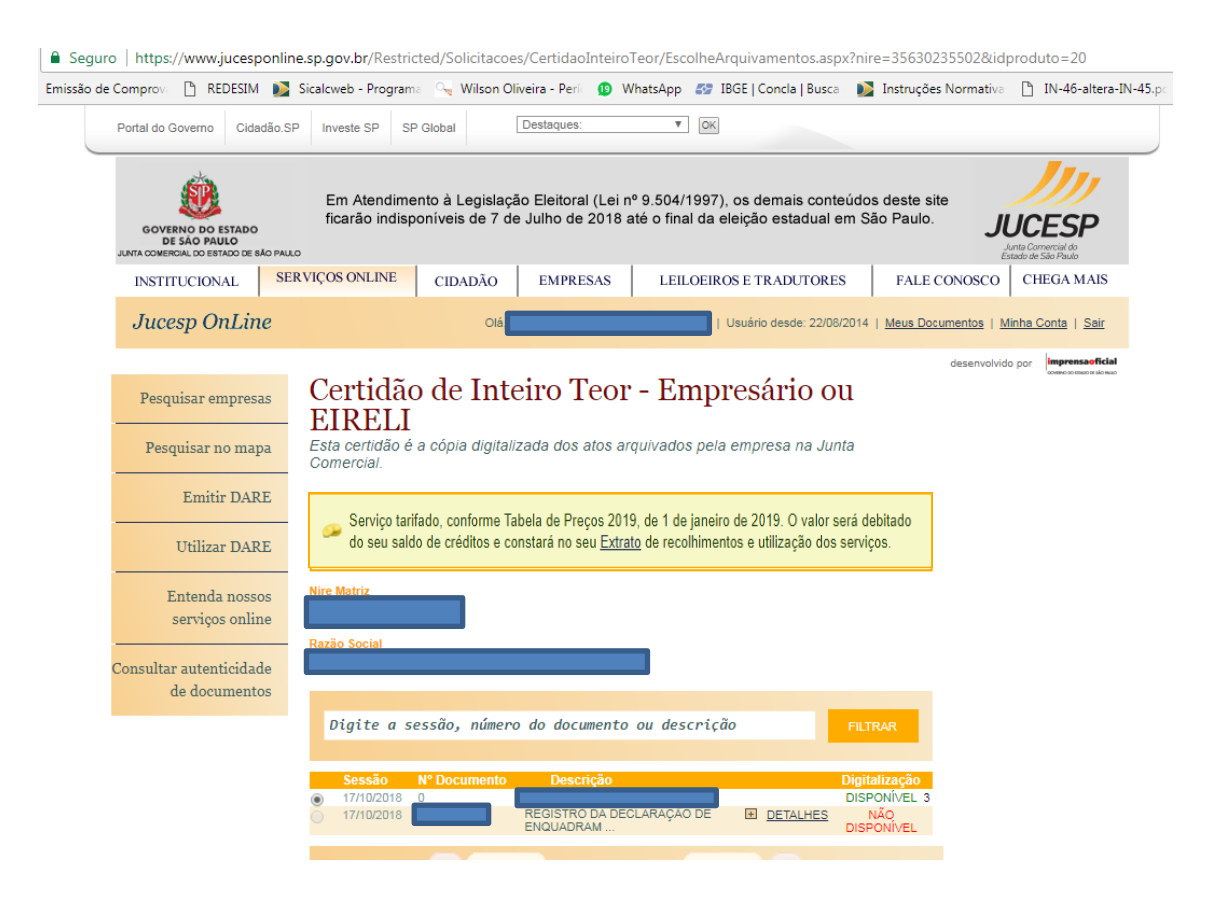

Obs. 1: No prazo de 30 dias a partir da data do registro, é possível retirar quantas vezes quiser o documento sem pagar nenhuma taxa. Após esse prazo é necessário recolher taxa de emolumento DARE para cada cópia que for solicitar.

Obs.2: É permitido gravar o arquivo, porém quando o documento é salvo automaticamente o certificado desabilita.

Demais dúvidas acesse o link "perguntas frequentes" do site da JUCESP – SEDE:

http://www.institucional.jucesp.sp.gov.br/empresas\_perguntas-frequentes.php

Como solicitar uma Certidão de Inteiro Teor?

Siga todos os passos instruídos no Manual dos Serviços Online

Já paguei a taxa da Certidão de Inteiro Teor, mas o status permanece como pendente, o que fazer?

Siga os passos a partir do item 7 do Manual dos Serviços Online